#### Enkel guide för att koppla MyPermobil till Amazon Alexa

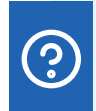

## Fråga MyPermobil Voice Assistant

- Vad är den aktuella batterinivån?
- När laddade jag batteriet senast?
- Hur långt kan jag köra?
- Hur långt kan jag köra med aktuell batterinivå?
- Hur ofta har jag bytt position idag?
- Visa användarhistorik?
- Vilket är min rullstols serienummer?

# android 📥 🗳 iOS

- 0 Öppna Alexas app och välj Meny och sedan "Skills & Games".
- 2 Välj "Your skills" och sök "MyPermobil".
- 3 Välj "MyPermobil skill".
- 4 Välj "Enable to use"
- 5 Välj "Settings" och välj "Link Account".
- 6 Välj din region
- Fyll i din e-postadress för ditt MyPermobil konto och välj "Fortsätt".
- 8 Du kommer att få en verifikationskod på din mail. Klistra in koden i fältet verifikation och välj "Verify account".
- 9 Nu är Amazon Alexa kopplat till MyPermobil.

permobil

#### Enkel guide för att koppla MyPermobil till Google

## permobil

# android 📥

- 1 Öppna Google Home app 🛆 .
- 2 Välj ditt konto på ikonen uppe till höger.
- 3 Kontrollera att Google-kontot visas på länken som din högtalare eller display visar. För att byta konto, välj ett annat konto eller lägg till nytt konto.
- 4 Välj "Assistant settings" och sedan "Explore"
- 5 Gå igenom listan och välj "MyPermobil card" (obs, du måste ha laddat ner MyPermobil app på din mobil)
- 6 Klicka på den blå länktexten.
- 7 Välj din region.
- 8 Fyll i din e-postadress för ditt MyPermobil-konto och välj "Continue".
- 9 Du kommer att få en verifikationskod via email. Klistra in koden i fältet verifikation och välj "Verify account".
- 10 Nu är Google Home kopplat till MyPermobil

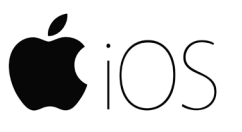

- 1) Öppna Google Assistant app (iOS) 🗣 .
- 2 Välj ditt konto längst upp till höger
- 3 Kontrollera att Google-kontot som är i listan är samma Google-konto som du har länkat till din Google Nest eller iOS-enhet. För att byta konto, välj triangeln bredvid Google Account och välj ett annat konto eller lägg till nytt konto.
- 4 Återgå till startsidan och välj Explore längst ner till höger.
- 5 Gå igenom listan och välj MyPermobil card (obs, du måste ha laddat ner MyPermobil på din mobil.)
- 6 Klicka på den blå länktexten.
- 7 Välj din region.
- 8 Fyll i din e-postadress för ditt MyPermobil-konto och välj Continue.
- 9 Du kommer att få en verifikationskod via email. Klistra in koden i fältet verifikation och välj "Verify account".
- 10 Nu är Google Assistant kopplat till MyPermobil.